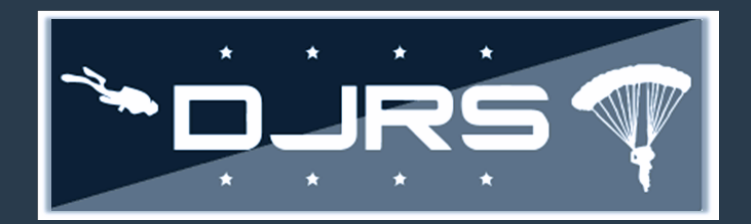

This smart sheet provides guidance on how to create and update jump manifests in the RMI DJRS module for the DJRS community.

### **Required Roles to Create Jump Manifests**

To create a Jump Manifest, you must have DJRS: Jump Recorder or DJRS: Jump Unit Manager roles assigned to your account.

#### **Jump Manifest Workflow**

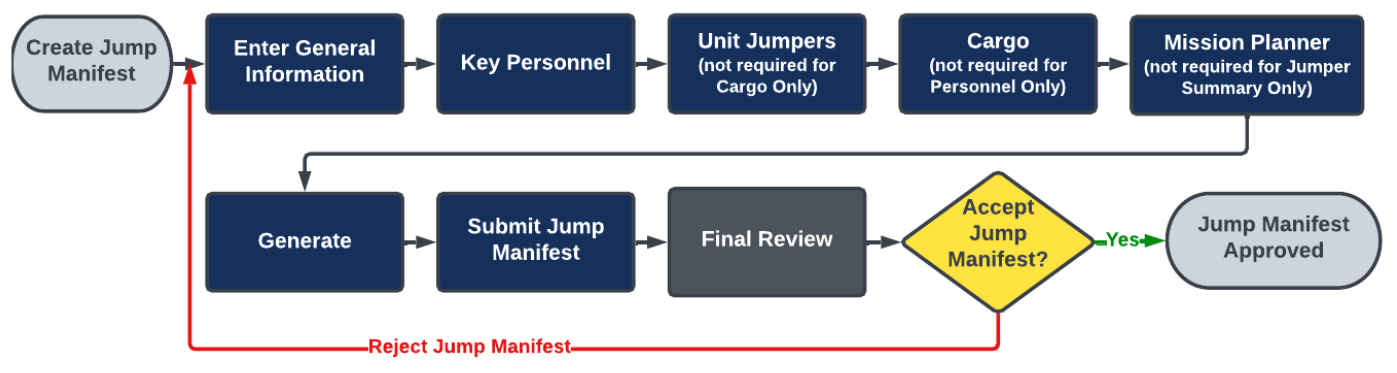

#### **Creating Jump Manifests**

Step 1: Select DIVE AND JUMP LOG → CREATE JUMP MANIFEST on the left-hand menu, or click

Create Jump Manifest on the Quick Start Menu

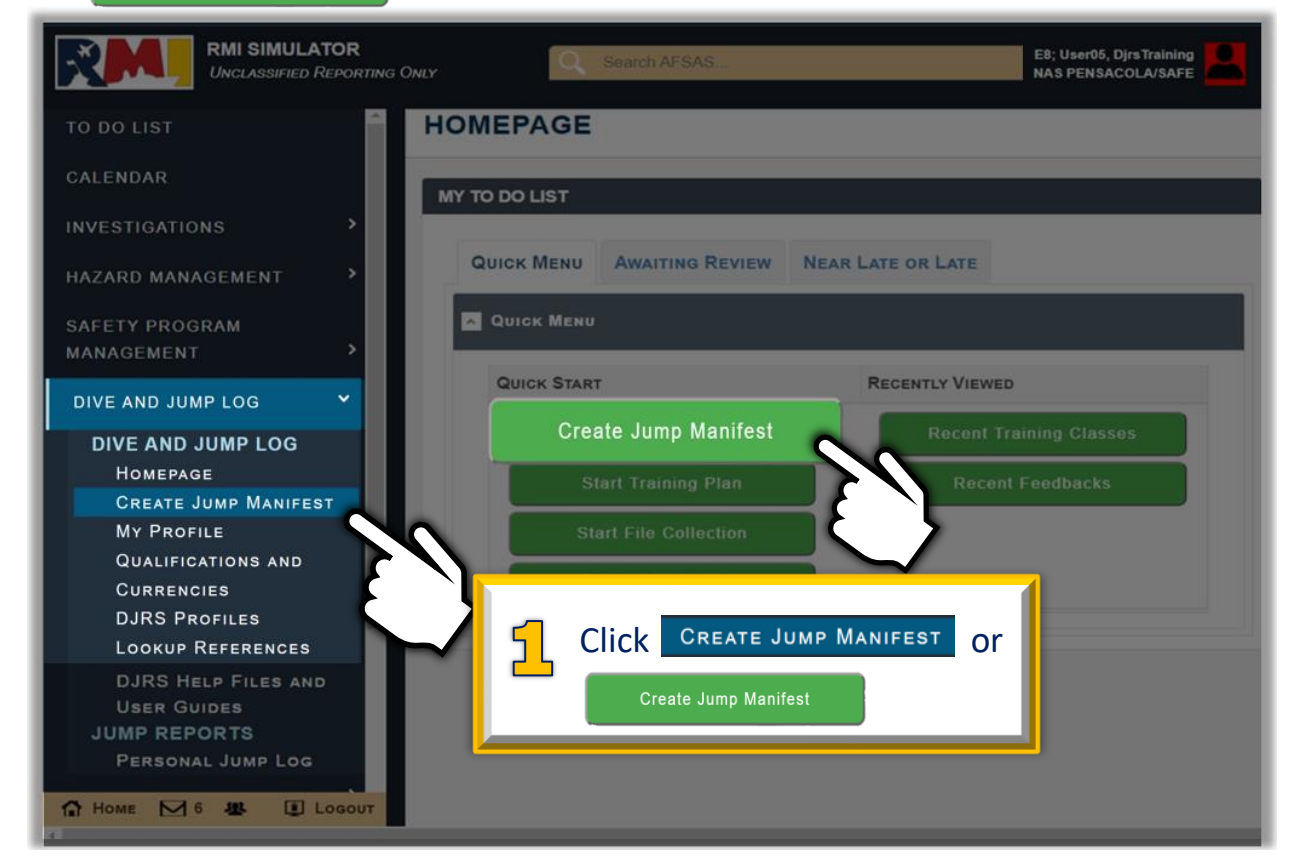

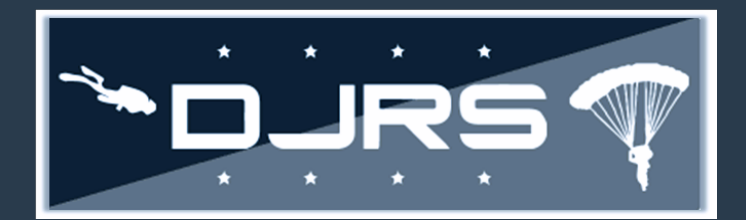

**Step 2:** Enter all information on the **1.** General Information tab.

The jump manifest consists of six tabs: General Information, Key Personnel, Unit Jumpers, Cargo, Mission Planner, and Generate.

You must scroll down to view the entire page and complete all information on the required tabs before submitting the jump manifest for review.

Jumper and cargo tabs are optional depending on selections you make filling out the jump manifest. Additional information for filling out the jump manifest can be found in the DJRS User Guide at: Help→ Help Files and User Guides→ DJRS Help Files and User Guides.

| and cargo, if needed.                 |                           |                                 |                         |                      |            |  |  |  |
|---------------------------------------|---------------------------|---------------------------------|-------------------------|----------------------|------------|--|--|--|
|                                       |                           |                                 |                         |                      |            |  |  |  |
| 1. General Information 2. Key F       | Personnel 3. Unit Jumpers | 4. Cargo 5. Mis                 | sion Planner 6. Genera  | he                   |            |  |  |  |
| General Information                   |                           |                                 |                         |                      |            |  |  |  |
| Manifest #                            | (new)                     |                                 | Log Stage               | Creation             |            |  |  |  |
| Jump Logger *                         | DjrsTraining User06       | ~                               | Controlling Unit *      | N08943 - SEAL TEAM 4 | ~          |  |  |  |
| Operation Type *                      | O Personnel Only O Cargo  | and Personnel $ \bigcirc $ Carg | go Only                 |                      |            |  |  |  |
| Operation Type Details *              | Low-Level StaticLine      | ✓ Static Line Ram-Air           | Military Free-Fall      |                      |            |  |  |  |
| Date of Jump *                        | 03/08/2022                | III F                           | Planned Time on Target  | 0800                 | ©          |  |  |  |
| Planning Type *                       | Mission Planner & Jumpe   | er V # Lifts P                  | Planned For Operation * | 2                    |            |  |  |  |
| Drop Zone                             | Field                     |                                 | Drop Zone Elevation     | 500                  |            |  |  |  |
| Aircraft                              | C-17                      | ~                               | Consulato               | fielde (energy)      | 1          |  |  |  |
| Personnel Drop Altitude               | 5000                      | 2                               | without a red           | asterisk)            |            |  |  |  |
| Primary Personnel<br>Parachute/System | MMPS Double Bag Static    |                                 |                         |                      |            |  |  |  |
| Cargo Drop Altitude                   | 3000                      |                                 |                         |                      |            |  |  |  |
| Primary Cargo Parachute               | 12-Foot Diameter, High-V  | /elocity Cargo Parachu          | te                      |                      | ~ <b>.</b> |  |  |  |

Complete information on all

available tabs, including jumpers

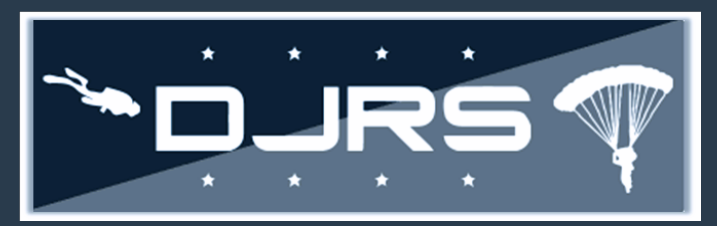

- Step 3: Enter the Key Personnel by using the dropdown selections for Parachute Safety Officer, Primary Jump
  Master, Assistant Jump Master, Joint Airdrop Inspector, Malfunction Officer, and Drop Zone Safety Officer
  on the second tab.
- Note: Only the Parachute Safety Officer is mandatory to enter when creating a jump manifest.

Step 4: Click Next >>

| DJRS NEW JUMP          | MANIFEST                     |                                        | Make your key |                      |
|------------------------|------------------------------|----------------------------------------|---------------|----------------------|
| 1. General Information | 2. Key Personnel 3. Unit Jum | pers 4. Cargo 5. Mission Planner 6. Ge | Inerate       | personnel selections |
| Key Personnel          |                              |                                        |               |                      |
|                        | Parachute Safety Officer     | Select a Parachute Safety Officer      |               |                      |
|                        | Primary Jump Master          | Select a Primary Jump Master           |               |                      |
|                        | Assistant Jump Master        | Select a Assistant Jump Master         |               | •                    |
|                        | Joint Airdrop Inspector      | Select a Joint Airdrop Inspector       |               | •                    |
|                        | Malfunction Officer          | Select a Malfunction Officer           |               | •                    |
|                        | Drop Zone Safety Officer     | Select a Drop Zone Safety Officer      |               | L -                  |
| <b>H</b> Previous      |                              |                                        | 4 Clic        |                      |
|                        | Save                         |                                        | Continue to   | o Generate           |

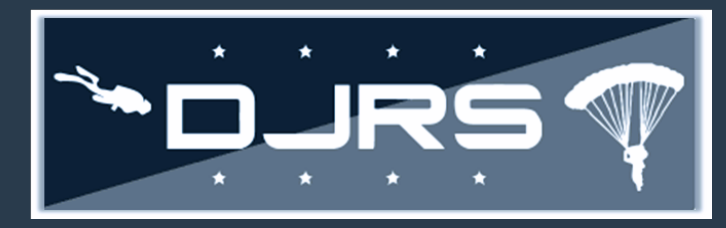

| JRS JUMP MANIFEST                    | EDIT #2    | 2555                 |          |       |              |         |                |                                       | Time: 0         | 8 MAR 2022 0356(Z) 🖶 🗖 |  |
|--------------------------------------|------------|----------------------|----------|-------|--------------|---------|----------------|---------------------------------------|-----------------|------------------------|--|
| 1. General Information 2. Key Person | inel 3. Un | iit Jump             | ers 4. ( | Cargo | 5. Mission I | Planner | 6. Gene        | erate                                 |                 |                        |  |
| Generate                             |            |                      |          |       |              |         |                |                                       |                 |                        |  |
|                                      |            |                      |          | JUI   | MP OPERAT    | 10N #   | 2555           |                                       |                 |                        |  |
| ONTROLLING UNIT                      | N08943 ·   | N08943 - SEAL TEAM 4 |          |       |              |         |                | DATE                                  | 03/08/2022      |                        |  |
| ERATION TYPE                         | Cargo an   | Cargo and Personnel  |          |       |              |         |                | т.о.т                                 | 0800            |                        |  |
| OP ZONE                              | Field      | Field                |          |       |              |         | Aircraft       | C-17                                  |                 |                        |  |
| OP ZONE ELEVATION                    | 500 ft     | 500 ft               |          |       |              |         | # UNIT JUMPERS | 2                                     |                 |                        |  |
| MARY JUMP MASTER                     |            |                      |          |       |              |         |                | # STRAPHANGERS                        | 2               |                        |  |
| SIGNED ASSISTANT JUMP MASTER         |            |                      |          |       |              |         |                | # TOTAL CARGO                         | 1               |                        |  |
| SIGNED MALFUNCTION OFFICER           |            |                      |          |       |              |         |                |                                       | # LIFTS PLANNED | 2                      |  |
| BIGNED DROP ZONE SAFETY OFFICER      |            |                      |          |       |              |         | PRIMARY CHUTE  | MMPS Double Bag Static Line<br>(DBSL) |                 |                        |  |
| RACHUTE SAFETY OFFICER               |            |                      |          |       |              |         |                |                                       | RESERVE CHUTE   | NONE                   |  |
|                                      |            |                      |          |       |              |         |                |                                       | System          |                        |  |
| FAULT ACTIVITY                       | Slick      | 0                    | Equip    | 0     | Oxygen       | 0       | Video          | O DROP ALTITUDE                       | 5000            |                        |  |
|                                      | Day-       | 0                    | Day-     | 0     | Night-       | 0       | Night-         | 0                                     |                 |                        |  |
|                                      | vvater     |                      | Land     |       | vvater       |         | Land           |                                       |                 |                        |  |

**Step 6**: Click **Submit** at the bottom of the page when finished or click **Edit / Regenerate** to make any necessary changes.

| Workflow Tracking<br>Results per Page: 10 v |               |            |          | Search:                    |
|---------------------------------------------|---------------|------------|----------|----------------------------|
| Logged At                                   | ↓             | ļ†.        | Stage 11 | Βυττον                     |
| 2022-03-08T04:03:18.000Z                    |               |            | Creation | Continue to Generate       |
| 2022-03-08T03:20:52.000Z                    |               |            | Creation | Create                     |
| Displaying Results 1 - 2 of 2 Records       |               |            |          | First Previous 1 Next Last |
| Save                                        | Submit Edit / | Regenerate | Cancel   | Reassign Jump Logger       |

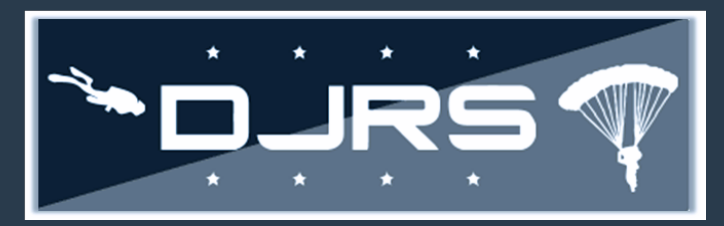

#### **Reviewing Jump Manifests**

To review a jump manifest, you must have the **DJRS: Jump Unit Manager** role assigned to your RMI account and have the following jump qualification: **Parachute Safety Officer** to review a jump manifest.

#### Step 1: Select DIVE AND JUMP LOG → HOMEPAGE from the left-hand menu

- Step 2: Click 🖍 for the jump manifest you want to review on the DJRS HOMEPAGE
- **Step 3:** Click Accept to accept the jump manifest or Reject to send the jump manifest back for rework
- **NOTE:** Ensure the Log Stage is "Final Review"

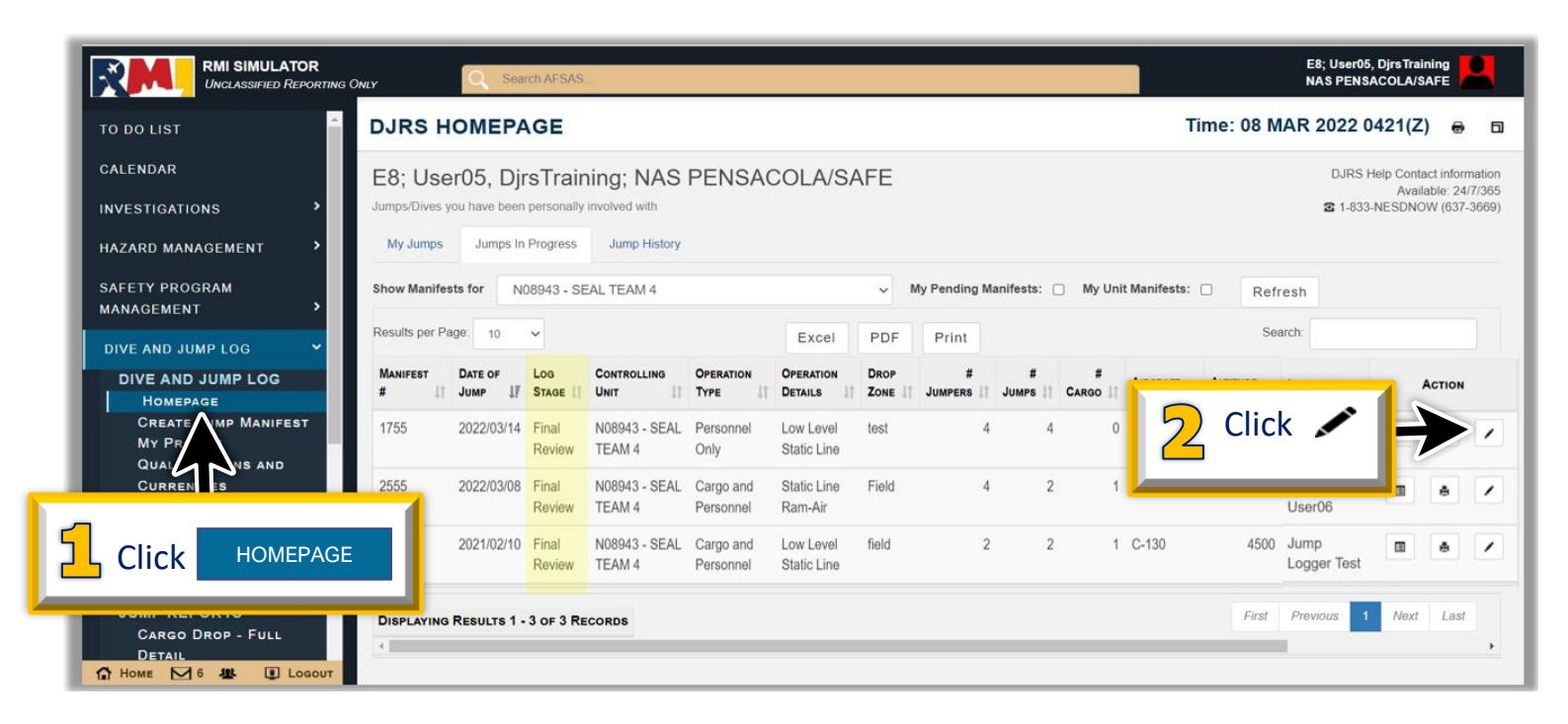

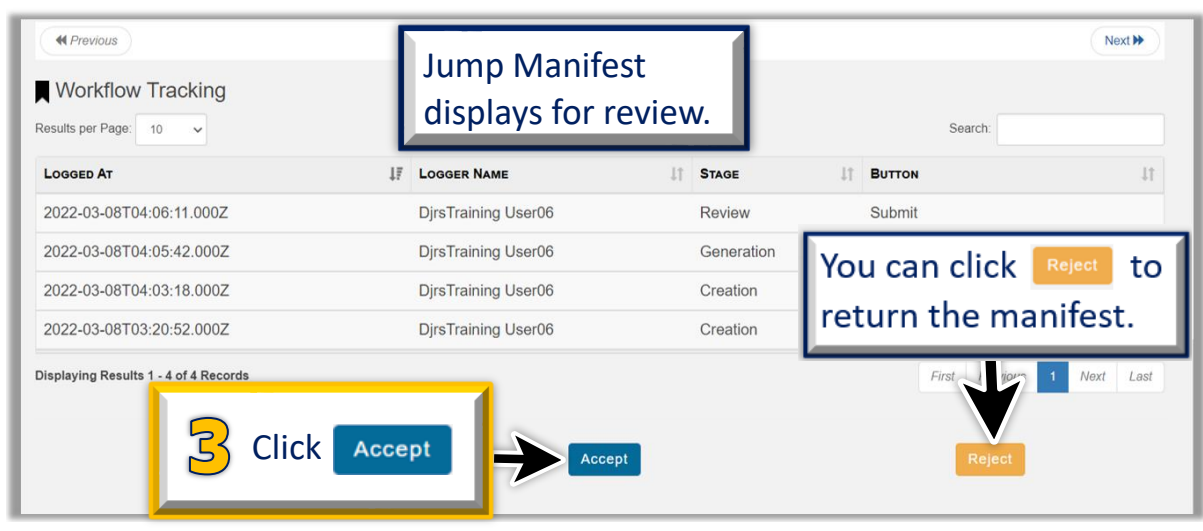

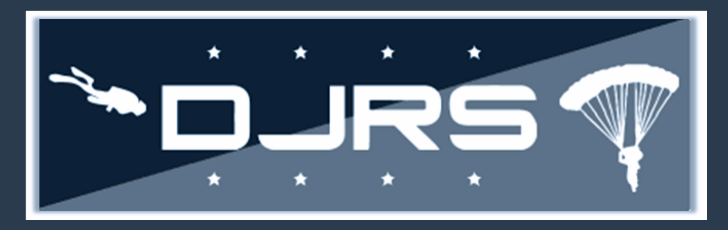

Help Files and Help Desk

For more information, access RMI User Guides and Videos located in:

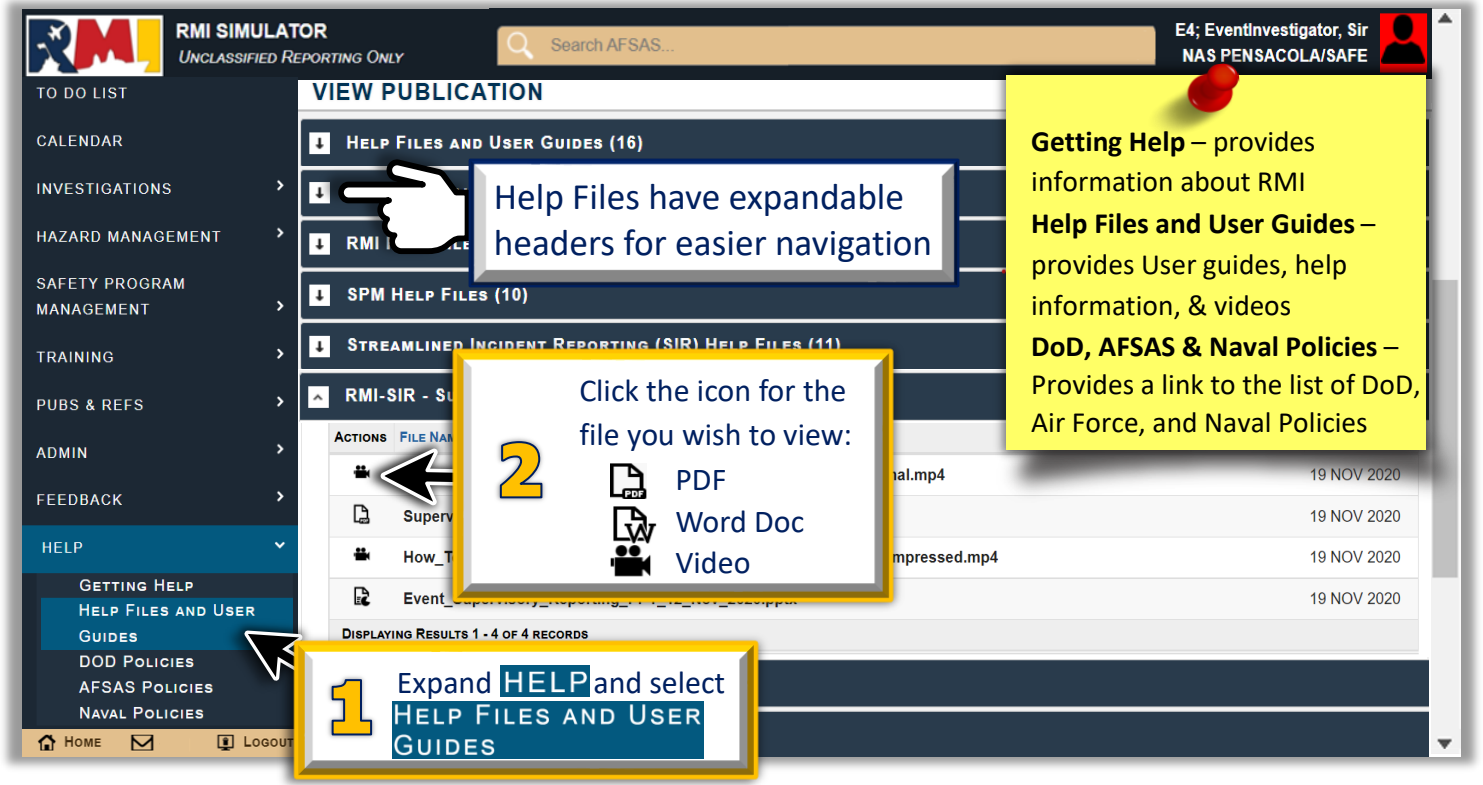

## NEED LIVE ASSISTANCE? Contact the NESD Help Desk at:

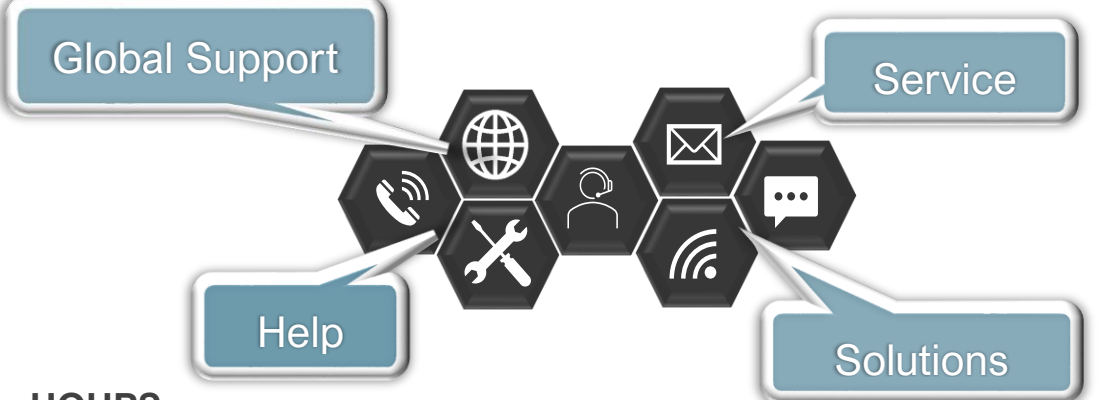

#### HOURS

• 24 HOURS A DAY/ 7 DAYS A WEEK/ 365 DAYS A YEAR

#### **CONTACT INFORMATION**

- PHONE: 833- NESD-NOW 6 3 7 3 - 6 6 9
  - EMAIL: nesd.rmi.fct@navy.mil
- EMAIL: <u>neso.rmi.ict@navy.mii</u>
- WEBSITE: <u>https://www.nesdnow.navy.mil</u>